## 1. Apresentação

A FT-CAM-PC3 é uma câmera traseira com vídeo diferencial e terminais específicos para os Peugeot e Citroen com multimídia AIO RCC, garantindo instalação rápida, sem adaptações e com encaixe original.

## 2. Características

- Lente de vidro
- Grau de proteção IP68
- Tipo de sensor: CMOS
- Formato de vídeo: NTSC
- Resolução do sensor: 1280x720
- Ângulo de visão: Diagonal 189,4°, Horizontal 165°, Vertical 95°
- Saída de vídeo diferencial: 124Ω
- Diâmetro do furo: 21mm
- Iluminação mínima: 0,1 Lux
- Linhas guias com opção de desativar
- Espelhamento lateral: Sim

## 3. Itens Inclusos

Câmera tartaruga Broca para furo de montagem Cabo extensor RCA com fio de alimentação Conector RCA com terminais originais Certificado de garantia

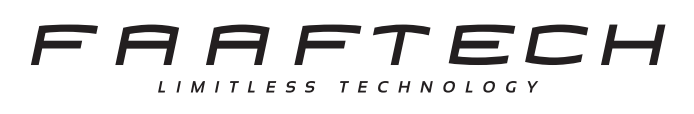

### 4. Instalação

Faça a instalação da câmera conforme ilustração abaixo:

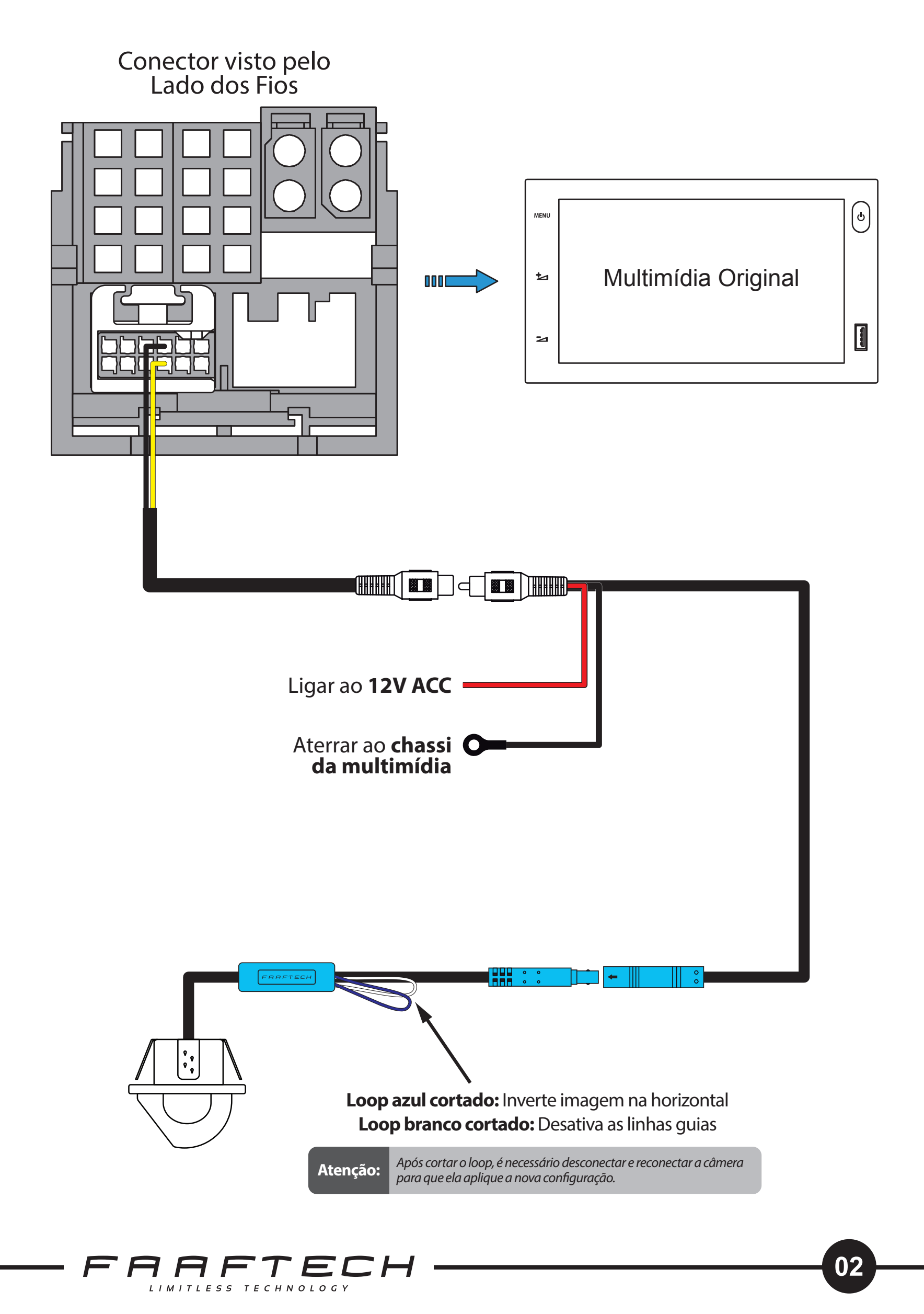

## 5. Ativação da Câmera

Para o funcionamento da câmera é necessário que a multimídia esteja com a entrada de câmera ativada. Para ativar esta função, é necessário ter um dispositivo <u>CustomEasy</u> com crédito disponível e o chicote <u>FT-OBD-PSA</u>, ambos vendidos separadamente.

A seguir, veja o passo a passo para ativar a câmera com o CustomEasy:

1- Conecte o CustomEasy e o chicote FT-OBD-PSA, conforme ilustração abaixo.

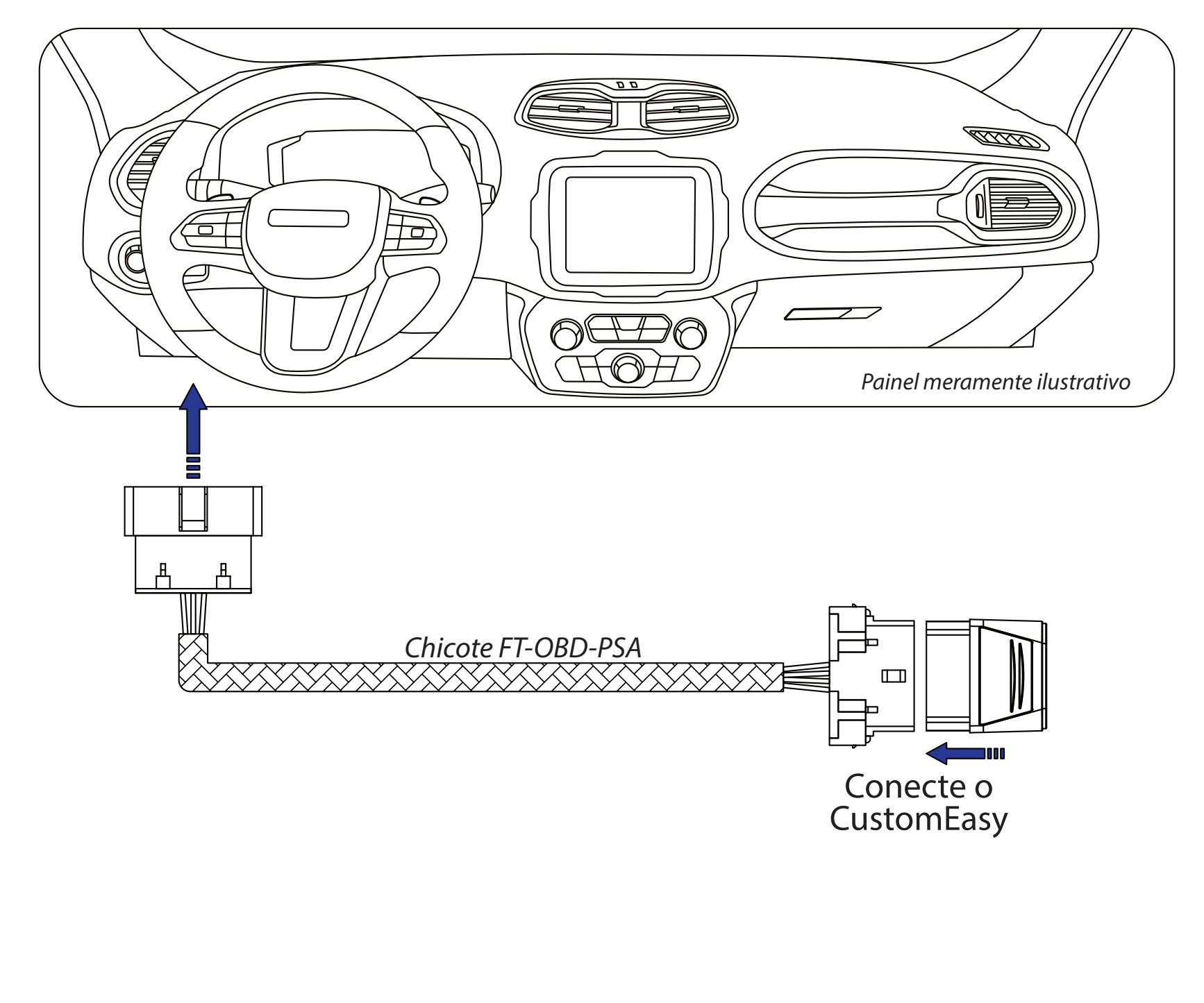

2-Abra o aplicativo CustomEasy no smartphone e faça a conexão com o dispositivo CustomEasy.

Caso não tenha o app instalado, faça o download clicando no ícone abaixo.

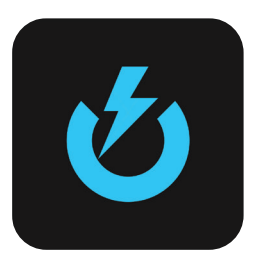

3- Uma vez conectado, vá em <u>Personalização</u> > <u>Central</u> <u>Multimídia</u> > <u>Câmera Traseira: Ativação</u> e faça a habilitação da câmera traseira.

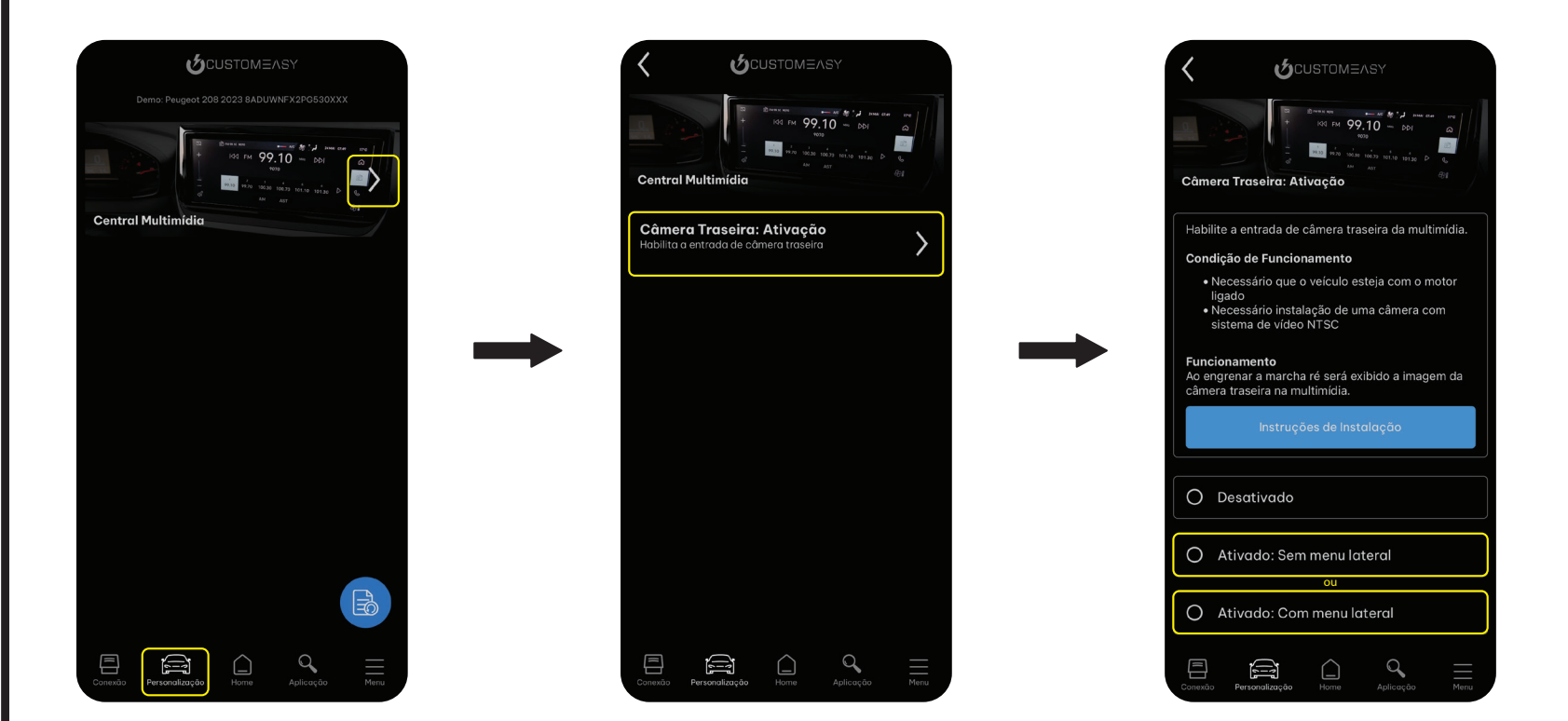

# 6. Suporte Técnico

Em caso de dúvidas entrar em contato com nosso Suporte Técnico através do:

Telefone: 0800 603 2330

E-mail: sac@faaftech.com

Atendimento de Segunda à Sexta das 08:00 às 18:00 e Sábado das 08:00 às 12:00 horário de Brasília

#### FARFTECH LIMITLESS TECHNOLOGY